راهنمای پذیرش غیرحضوری در سامانه گلستان

پذیرفته شدگان محترم تکمیل ظرفیت سال تحصیلی ۱٤۰۳-۱٤۰٤، جهت انجام مراحل پذیرش میبایست ابتدا ثبت نام غیر حضوری خود را درسیستم آموزشی گلستان انجام داده و پس از آن صرفا ً از طریق پست پیشتاز نسبت به ارسال مدارک و مستندات یاد شده در ب<mark>ند ج ا</mark>طلاعیه ثبت نام به نشانی ذیل اقدام نمایند.

نشانی پستی: کردستان ،سنندج ،بلوار پاسداران دانشگاه کردستان ،صندوق پستی: ۲۱۶ و کدپستی: ۱۹۷۰-۱۹۱۷، اداره امور آموزشی ، (لطفا بر روی پاکت" مربوط به تکمیل ظرفیت بر اساس سوابق تحصیلی نیمسال دوم (بهمن) ، "عنوان رشته و گرایش قبولی در دانشگاه و نام و نام خانوادگی و شماره ملی و شماره همراه و لیست مدارک موجود درج شود)

آدرس سيستم آموزشى گلستان : <u>/http://golestan.uok.ac.ir</u>

جهت ورود به سیستم :

نام کاربری:

کد ملی U03200

گذرواژه: کد ملی

| المقدقات وفناوري | استغلام سرایق تحمیلی دانشجر از دزارت علیم | استغلام                              | ۔<br>٭ پذیرش غیر مضوری ٭ |             |
|------------------|-------------------------------------------|--------------------------------------|--------------------------|-------------|
|                  |                                           | بذيرش غير حضورى دانشجويان جديدالورود | » مشخصات دانشجر »        |             |
|                  |                                           | گزارش ها                             |                          | جامع دانشجو |
|                  |                                           |                                      |                          |             |
|                  |                                           |                                      |                          |             |
|                  |                                           |                                      |                          |             |
|                  |                                           |                                      |                          |             |
|                  |                                           |                                      |                          |             |
|                  |                                           |                                      |                          |             |
|                  |                                           |                                      |                          |             |
|                  |                                           |                                      |                          |             |
|                  |                                           |                                      |                          |             |
|                  |                                           |                                      |                          |             |
|                  |                                           |                                      |                          |             |
|                  |                                           |                                      |                          |             |
|                  |                                           |                                      |                          |             |

پس از استعلام ،با انتخاب منوی" پذیرش غیر حضوری دانشجویان جدید الورود " صفحه ای مشابه زیر ظاهر می

| NOBR dirs"Hr">139 > ميملم جادق بالشكاهي كلستان - محيط أزهايشي ا                                                                                                    | htternet Explorer دانش × 10:50:12 - anternet Explorer |                                                                   |                                                                                                    | DOLLAR STREET                                      |
|----------------------------------------------------------------------------------------------------|-------------------------------------------------------|-------------------------------------------------------------------|----------------------------------------------------------------------------------------------------|----------------------------------------------------|
| THE REAL PROPERTY AND A DESCRIPTION OF THE REAL PROPERTY AND A DESCRIPTION OF THE REAL PROPERTY |                                                       |                                                                   |                                                                                                    | Certificate a                                      |
| 1996 and 19 man 19/19/20                                                                                                    | ынын арбанын этчор +Чээ - 3+10+137 - 5                | مرد مى<br>سىيىستىم جامع دامانىكاتھىي كالىستان - مەنيىغ آرواپايلىش | aug<br>K. saarka an ang ka aka ang kang kang kang kang                                                                                                    | and the same same is                               |
|                                                                                                    |                                                       | بېلىنى<br>بىلەر سواسىمىمىغىر بارواخىنى بو سىلەشىر - ئوشىد         | Status Status 200 variations<br>initial (1177-1177)<br>Variations<br>Variations<br>Var | ا بدینی همر ه<br>شهاره دا<br>ا<br>نیاره دارهانی در |
|                                                                                                    | in.at.                                                | the stimules leads                                                | مرحله                                                                                                    | اماحل بذیریش<br>بربط جملیات                        |
|                                                                                                    | Annull S .<br>Annull S .<br>Canada .                  | بایند بالشبو ( ایران تایید<br>ایند بالشبو ( ایران تایید           | بالبيدية للاصياحي<br>اطلاعات دامليمو - استخب اوك<br>اطلاعات دامليمو - استخب مو<br>ابيد اطلاعات المصالات المي دارليموا                                                                                                    | seldbad<br>seldbad<br>seddbad                      |
|                                                                                                    | Lanada<br>Lanada<br>Lanada<br>Lanada                  |                                                                   | الفلاحات المارگیری<br>ارداب فرابر(های) اخذ تعهد<br>ارسال فایل مدارک                                                                                                    |                                                    |
|                                                                                                    | Unadity<br>Unadity<br>Unadity                         | 1+17+ 1 subtan 37502+375 ( methan doub                            | النام پنیزش امیر صوری و جاپ فرد مسخصات کامل داشت.<br>جاب گواهم، پذیرش امیر خطوری داشت.<br>مراجعه به داشتگاه و نحویل مدارک                                                                                                    | when                                               |
|                                                                                                    |                                                       |                                                                   | C                                                                                                    | 142". (1)                                          |
|                                                                                                    |                                                       |                                                                   |                                                                                                    |                                                    |

در این صفحه مراحل پذیرش در جدول مورد نظر نشان داده می شود و دانشجو میبایست به ترتیب نسبت به تکمیل مراحل اقدام نماید برای انتخاب هر کدام از مراحل، لازم است بر روی گزینه" انتخاب "کلیک نمایید.

- براى دانشجويان ارشد تكميل نمودن مرحله اول (تاييديه تحصيلي) الزامى نمى باشد.
  - در مراحل دو و سه ، اطلاعات شخصی و تحصیلی دانشجو باید تکمیل گردد.

**نکته** ۱ : طی تکمیل نمودن اطلاعاتی مانند محل تولد ، کافیست در کادر بزرگترچند حرف از شهر مورد نظر را تایپ نموده و علامت سوال را انتخاب نمایید.با این کار لیستی از شهرها نمایش داده شده و می توان شهر ورد نظر را انتخاب نمایید.

| 9 | محل توليد |
|---|-----------|
|   |           |

**نکته ۲ :** لازم است آدرس خود را بطور کامل و صحیح وارد نمایید.در غیر اینصورت عواقب بعدی بر عهده دانشجو می باشد.

- در مشخصات دیپلم ،دانشجو برای دریافت کد ر هگیری دیپلم لازم است به لینک مشخص شده در عکس مراجعه و کد دریافتی را در کادر مربوطه ثبت نماید.

| ع <u>شخمات ديپلم</u>                                                                                                    |
|----------------------------------------------------------------------------------------------------|
| کد دانش آموزی (۲۷۶۲۲۰۲۲                                                                                                    |
| فوع ديپيلمياش نيزيک ٧                                                                                                    |
| گونه ديپلم (٣-٦-٩ 🗸                                                                                                    |
| شيره اخذ ديپام                                                                                                    |
| کد رشته دیپلم                                                                                                    |
| تاريخ اخذ ديبام (١٠/٠٠/ ١٩٠٠)                                                                                                    |
| معدل ديبام (10.0                                                                                                    |
| شهر ممل اخذ دیپلم إیپجار                                                                                                    |
| ناميه اغذ ديپام                                                                                                    |
| برای دریافت کد رهگیری تاییدیه دیپلم روی آدرس روبرو کلیک نمایید. <u>http://emt.medu.ir</u>                                                             |
| کد رهگیری تاییدیه دیپلم                                                                                                    |
| کد رهگیری تا بیدیه دبیلم                                                                                                    |
|                                                                                                    |
| ا تاييد دانشجو                                                                                                    |
| با توجه به عدم امكان تغيير اطلاعات فوق پس از تاييد دانشجو ، عواقب ناشى از عدم صحت اطلاعات فوق در كليه مراهل تحصيلى و فارغ التحصيلى به عهده شخص دانشجو |
| می باشد .                                                                                                    |
| اطلاعات فوق مورد تاييد اينجانب مي باشد 🛓 💌 توجه: اطلاعات وارد شده، قبل از انتخاب كزينه "بله"، ثبت نهايي نخواهد شد.                                    |
| دد از ورود اطلاعات برای ثبت کامل اطلاعات روی دکسه "اعمال تغییرات" کلیک نمایید.                                                                        |

شود.

**نکته ۳**: در پایان مراحل،گزینه تایید دانشجو را" بله " انتخاب نموده و گزینه "اعمال تغییرات " را کلیک نمایید.

در مرحله بعد ثبت اطلاعات تحصیلی مقطع قبلی را تکمیل نمایید.

|   |         |                |            |             |          |               | بلات قبلاي دانشجو | ن تحصب  | וייב   |
|---|---------|----------------|------------|-------------|----------|---------------|-------------------|---------|--------|
|   |         |                |            |             | ي هاوين  | 🕥 ٵ على يناهم | چو ۶۰٬۲۲۹م۵۵      | ره دانش | شما    |
|   | 17      | <i></i>        |            |             |          |               | قىلى              | فصيلات  | حاد تع |
|   |         | المراجع والمان | تاريخ شروع | وضعيت پايان | شماره    | 6193          | ebão              | . 61-   | -      |
| υ | دانشكاه | 000 2000       | 0.00       | تحصيلات     | دانشجوني | ( 7997 )      |                   |         | Cara   |

|   |             | 🛛 دوره                         | كارشناسني ييوسته | مقطع                          |
|---|-------------|--------------------------------|------------------|-------------------------------|
|   | عيل 📃       | وضعيت پايان تحصيلات فارغ التحد |                  | شماره <mark>دانشجویی</mark> [ |
|   | 1794/       | تاريخ پايان ۱۱/۰۱              | 1 1              | تاريخ شروع [                  |
|   |             |                                | ę.               | دانشـگاه [                    |
|   |             |                                | 9                | رشته تحصيلي [                 |
| _ |             |                                | 9                | ترم شروع [                    |
|   |             |                                | ?                | ترم پايان [                   |
|   | تعداد ترمها | معدل کل ۱۳٫۸۴                  |                  | تعداد واحد گذرانده            |

**نکته:** جهت تکمیل نمودن دانشگاه و رشته تحصیلی همانند محل تولد اقدام نمایید. به اینصورت که در کادر بزرگتر چند حرف از دانشگاه یا رشته را تایپ نموده و علامت سوال را انتخاب نموده و در کادر باز شده نام دانشگاه یا رشته مورد نظر خود را انتخاب نمایید.

اطلاعات ایثارگری:

در صورت استفاده از سهمیه ایثارگری تکمیل نمودن این مرحله ضروری می باشد.

چاپ فرمهای اخذ تعهد:

با انتخاب این مرحله فرمهای مربوطه نمایش داده شده و دانشجو لازم است آنها را چاپ نموده و در ثبت نام حضوری تحویل دانشگاه نماید.

**نکته:** جهت چاپ در سیستم گلستان، حتما از <mark>مرور گر کروم</mark> استفاده نمایید وکافیست گزینه" آماده سازی جهت چاپ "را در پایین صفحه انتخاب نمایید و در صفحه باز شده از منوی fileگزینه print را انتخاب نموده و با انتخاب چاپگر مورد نظر فایل مربوطه را چاپ نمایید.

<u>نكته:</u> خواهشمند است فرم مربوط به تعهد نامه انضباطي را تكميل نموده و به دو صورت زير براي دانشگاه ارسال نماييد. در خواستي از طريق پست ۲- ارسال تصوير اصل فرم به ايميل زير <u>ENzebati@uok.ac.ir</u> ارسال براي هر دو روش فوق الزامي است. فايلي كه به ايميل ارسال مي گردد با عنوان "نام و نام خانوادگي -رشته- شماره دانشجويي" و به همان نام در قالب فايل ذخيره گردد و به فرمتهاي JPG ارسال شود. به طور مثال: نام فايل:" سيد امير اجاقي- مهندسي برق -۹۱۰۸۵۰۸۳"

## - ارسال فایل مدارک:

با انتخاب " ارسال فایل مدارک "دانشجو ،مدارک تعریف شده خود را بصورت اسکن شده ارسال می نماید.بدین صورت که در صفحه نمایش داده شده ،برروی گزینه" ارسال "کلیک نموده و صفحه باز شده بعدی نمایش

| • | شود | مى | دە | دا |
|---|-----|----|----|----|
|---|-----|----|----|----|

| لولیت پرونده شناسه آرشیو<br>محو آموزشی   | جبارې مىد<br>بىر دانا | مهلت ا | نسخه ه |            |        |              | ۱۵۱۵۰۶ ؟ على يناهى هاۋىن ا <b>نغ مدرگ <mark>اكترېكې</mark></b>            | فرآیند ایلیزش<br>ره دانشجو ۲۱۰۶ | ن. ما |
|------------------------------------------|-----------------------|--------|--------|------------|--------|--------------|---------------------------------------------------------------------------|---------------------------------|-------|
| لئوليت يرونده شناسه آرشيو<br>سجو آموزشني | جباري مي<br>نير دان   | نهلت ا | نسخه ه |            |        |              |                                                                           |                                 | ,     |
| ننجو أموزشني                             | دير دان               |        |        | وضعيت      | مشاهده | ارسال        | بدر شماره دانشجو نام مدرک                                                 | عمليات نوع ه                    |       |
|                                          |                       | \$ 1   | • 1    | ارسال نشده |        | ارسال        | یکی ارسال (upload) صفحه اول شناستامه(مشخصات اصلی)                         | الكترون                         | 1     |
| سجو آموزشني                              | نير دان               | ÷ •    | • 1    | ارسال نشده |        | ارسال        | یکی ارسال (upload) تصویر کارت ملی                                         | الكترون                         | ٢     |
| نجو آموزشني                              | نير دان               | s .    | • • •  | ارسال نشده |        | <u>ارسال</u> | ارسال (upload) اصل مدرك كاردانی(در صورت ناپیوسته بودن<br>یکمی کارشناسی)   | الكترون                         | ٢     |
| نىچو آموزشاي                             | نیز دان               | > •    | • 1    | ارسال نشده |        | ارسال        | یکی ارسال (upload) اصل مدرك كارشناسای ارشد                                | الكترون                         | ۲     |
| ىنچو آموزشىن                             | نير دان               | s .    | • • •  | ارسال نشده |        | انسال        | ارسال (upload) گواهنی رتبه اولی در صورت استفاده از سهمیه رتبه<br>بکی اولی | الكترون                         | ۵     |
|                                          |                       |        |        |            |        |              |                                                                           |                                 |       |

|             |       | به(مشخصات اصلی)                                                                                                    | ع سند (ارسال (upload)) صفحه اول شناستاه<br>عکس □ |
|-------------|-------|----------------------------------------------------------------------------------------------------|--------------------------------------------------|
|             |       | ايت " باشد.                                                                                                    | حجم فایل انتخابی حداکثر <sup>۳</sup> ۲۵۰ کیلو ب  |
|             |       |                                                                                                    | يالا _يايىن                                      |
|             |       | توضيحات                                                                                                    | عملیات شماره صفحه                                |
|             |       |                                                                                                    |                                                  |
|             | ايجاد | ×                                                                                                    |                                                  |
| انتخاب فابل |       | فايل                                                                                                    |                                                  |
|             |       | شماره صفحه                                                                                                    |                                                  |
| -           |       | توضيحات                                                                                                    |                                                  |
| L           |       |                                                                                                    |                                                  |
|             |       |                                                                                                    |                                                  |
|             |       | and a second a filler will be all a second and the second second s |                                                  |

با زدن کلید " انتخاب فایل " فایل تصویر مدرک را انتخاب نموده و اعمال تغییرات زده و مدرک بعدی را آپلود نمایید. **نکته:** حجم فایل انتخابی نباید از ۲۰۰ کیلوبایت بیشتر باشد.

 مرحله بعدی، اتمام پذیرش غیر حضوری و چاپ فرم مشخصات کامل دانشجو می باشد.
در این مرحله لازم است دانشجو پس از مطالعه دقیق و کامل فرم مشخصات کامل خود ،در صورت اطمینان ار صحت و کامل بودن موارد ثبت شده ،این فرم را چاپ نموده و به همراه سایر مدارک به دانشگاه ارسال نماید(از طریق پست مدارک)

چاپ گواهی پذیرش غیر حضوری دانشجو :
در این مرحله پذیرش شونده مي تواند نسبت به مشاهده و چاپ گواهي پذیرش خود اقدام نماید.
در انتها لازم به ذکر است که:

دانشجو فرم" مشخصات کامل دانشجوی جدیدالورود " را چاپ نموده و پس از امضاء آن، به همراه بقیه مداک مورد نیاز مذکور در گواهی پذیرش ،به آدرس پستی دانشگاه ارسال نماید.

## نكته

طبق دستور العمل سازمان امور دانشجویان ، تمامی دانشجویان در کلیه مقاطع ، لازم است با مراجعه به سامانه سجاد نسبت به تکمیل کارنامه سلامت روان و جسم اقدام نمایند.

لازم به ذكر است كه تكميل كارنامه فوق براي تمامي دانشجويان الزامي است.

لينک کارنامه سلامت روان: <u>https://portal.saorg.ir/mentalhealth/</u> لينک کارنامه سلامت جسم: <u>https://portal.saorg.ir/physicalhealth/</u>

## <u>تذكر:</u>

توجه داشته باشید فقط در صورت تمایل به استفاده از خوابگاه دولتی یا وام دانشجویی نسبت به ایجاد پرونده اقدام نمایید.

جهت دریافت اطلاعات تکمیلی در خصوص انواع ،مبالغ و چگونگی ثبت نام وامهای انشجویی از طریق کانال اقدام نمایید .

- دانشجویان متقاضی خوابگاه دانشجویی از طریق سامانه یاس نسبت به ثبت درخواست سکونت اقدام نمایند . نام کاربری هر دانشجو جهت ورود به سامانه یاس شماره دانشجویی و پسورد ورود کد ملی میباشد.

آدرس سامانه یاس: bedroom.uok.ac.ir

شرط تایید درخواست در سامانه یاس ایجاد پرونده در صندوق رفاه دانشجویان میباشد.